## 自强 5000 快速使用手册

## 1. 集群基本情况

集群登录节点(节点名称 login) IP 为 10.10.22.141,端口为 22,登录需 要使用 VPN 进入学校内网(请在 PIM 上申请 VPN)。

集群操作系统为 CentOS 7.6,软件安装目录为/public/software/。集群共 包含 1 个测试队列和 3 个计算队列。测试队列名为 debug,包含 64 个节点,每 节点 56 核。计算队列名分别是 queue1、queue2、和 bigmem;分别包含 75 个节 点,每节点 96 核;64 个节点,每节点 56 核;2 个节点,每节点 96 核。

测试队列中的任务不消耗账户的机时,每个任务最多运行 24 小时,每个用 户限 1 个任务运行。计算队列中的任务运行需消耗账户的机时。

2. 账户开通

上海大学自强 5000 超级计算平台网址为: <u>https://comp.shu.edu.cn/</u>,使 用学校统一身份认证登录。登录后,点击左侧"账户管理",可创建并激活账户, 也可查看自己账户下的机时。账户激活成功后,即可登录集群使用。

## 3. slurm 快速使用

计算任务需通过 slurm 调度系统将任务分配到计算队列上。通常以批处理的 方式提交 slurm 任务脚本。以下是 slurm 脚本(文件名可自定义,以 run. slurm 为例)的一个简单示例:

#!/bin/bash

| #SBATCH -J test           | # 作业名是 test                  |
|---------------------------|------------------------------|
| #SBATCH -p queue1         | # 提交到 queue1 队列              |
| #SBATCH -N 2              | # 使用 2 个节点                   |
| #SBATCHntasks-per-node=96 | # 每个节点开启 96 个进程              |
| #SBATCH -t 5:00           | # 任务最大运行时间是 5 分钟             |
| #SBATCH -o test.out       | # 将屏幕的输出结果保存到 test.out 文件    |
| mpirun -np 192./hello     | # 执行我的 hello 程序              |
| 脚本编写完毕后,通过 sbatch         | run.slurm 即可提交计算任务, 通过 sinfo |

可以查看集群队列节点的使用情况。通过 squeue 可以查看已提交的计算任务。

4. 机时

单位为核小时,即任务运行所用核数乘以任务运行的小时数。机时可在超算 平台通过绩效点数兑换,用于在计算队列中运行任务。